Click Help, Generate Reg ID

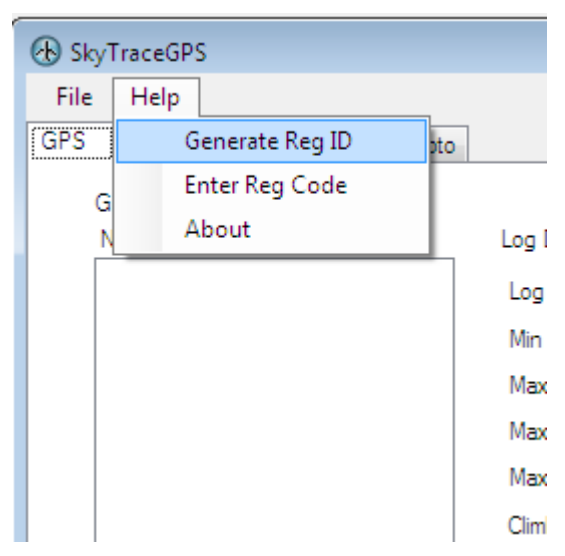

The registration ID is already highlighted. Press Ctrl-C to copy it.

| 🖳 Registration               | <b>—</b>        |  |
|------------------------------|-----------------|--|
| Registration ID              |                 |  |
| 3gbTmaPKhkt4UZbD/TJoZZpzcJA= |                 |  |
| Close                        | Register Online |  |

Click on the Register Online button or browse to www.magtechinc.net/register.aspx

| Enter your Registration | n ID, Email and (if you have one) your Pass |
|-------------------------|---------------------------------------------|
| Registration ID:        |                                             |
| Email:                  |                                             |
| Passcode:               |                                             |
| Submit                  |                                             |

Click in the Registraion ID box and press Ctrl-V to paste the registration ID.

| Enter your Registration | ID, Email and (if you have one) your Pas |
|-------------------------|------------------------------------------|
| Registration ID:        | 3gbTmaq5hkt4UZbbbTJoZZpzcJA=             |
| Email:                  |                                          |
| Passcode:               |                                          |
| Submit                  |                                          |

Enter your email and press the submit button. Your registration Code will be emailed to you.

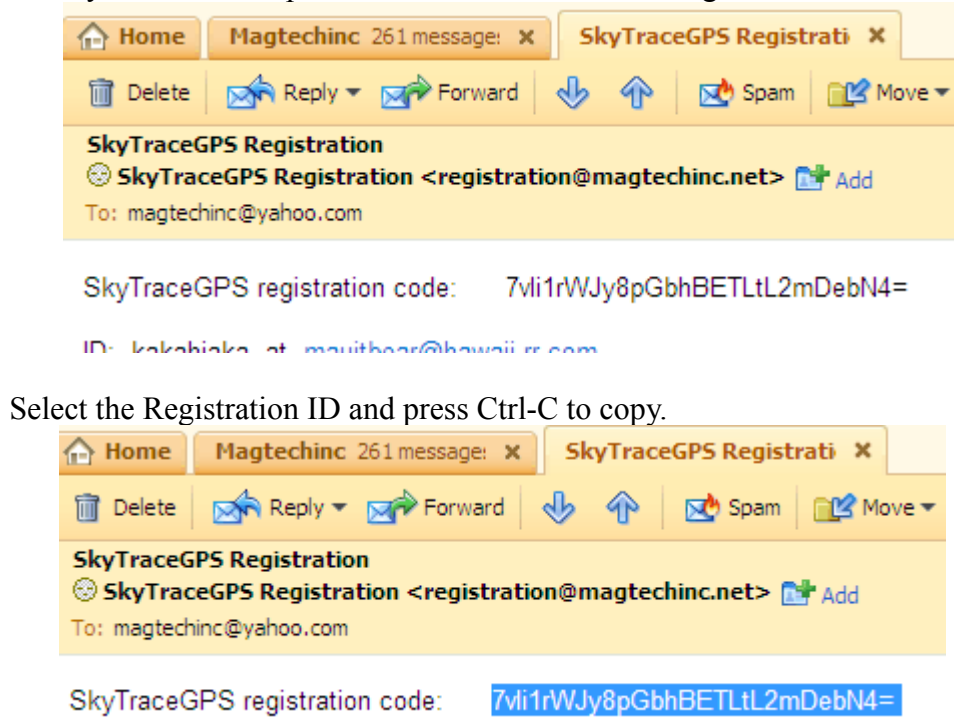

Back to the SkyTraceGPS software, click Help, Enter Reg Code.

| ↔ SkyTraceGPS |                    |   |  |
|---------------|--------------------|---|--|
| File          | Help               |   |  |
| GPS           | Generate Reg ID pt | o |  |
| G             | Enter Reg Code     |   |  |
| N             | About              |   |  |
|               |                    |   |  |

Press Ctrl-V to paste.

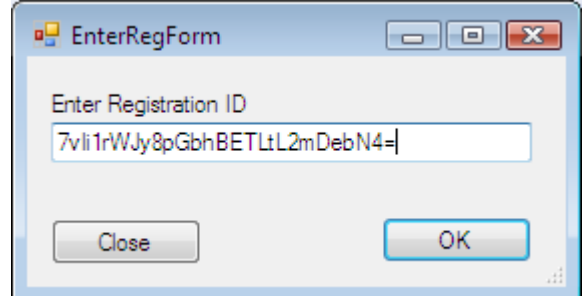

Click OK.

NOTES:

\* If you don't know if your email is registered or if you have used some of your licensed, then enter your email in the lower area of the registration web page and click on Submit.

\* If your email is not registered but you received a passcode, then enter the passcode along with your email and your email will be registered.